# **Kit Instructions**

Datalogic DSM0422 Scanner (R1.0 and R1.1)

**O**NCR

7709-K535 Issue A The product described in this document is a licensed product of NCR Corporation.

NCR is a registered trademark of NCR Corporation.NCR SelfServ<sup>™</sup> is a trademark of NCR Corporation in the United States and/or other countries. Other product names mentioned in this publication may be trademarks or registered trademarks of their respective companies and are hereby acknowledged.

The terms HDMI and HDMI High-Definition Multimedia Interface, and the HDMI Logo are trademarks or registered trademarks of HDMI Licensing LLC in the United States and other countries.

Where creation of derivative works, modifications or copies of this NCR copyrighted documentation is permitted under the terms and conditions of an agreement you have with NCR, NCR's copyright notice must be included.

It is the policy of NCR Corporation (NCR) to improve products as new technology, components, software, and firmware become available. NCR, therefore, reserves the right to change specifications without prior notice.

All features, functions, and operations described herein may not be marketed by NCR in all parts of the world. In some instances, photographs are of equipment prototypes. Software screen images are representative, and in some cases, may not match a customer's installed software exactly. Therefore, before using this document, consult with your NCR representative or NCR office for information that is applicable and current.

To maintain the quality of our publications, we need your comments on the accuracy, clarity, organization, and value of this book. Please use the link below to send your comments.

Email: FD230036@ncr.com

Copyright © 2020 By NCR Corporation 864 Spring St. NW Atlanta, GA 30308 United States All Rights Reserved

#### **Revision Record**

| lssue | Date     | Remarks     |
|-------|----------|-------------|
| А     | Jul 2020 | First Issue |
|       |          |             |
|       |          |             |

## Datalogic DSM0422 Scanner (R1.0 and R1.1)

This publication provides procedures for upgrading the NCR SelfServ<sup>TM</sup> 90 (7709) Kiosk R1.0 and R1.1 Imaging Scanner from Honeywell N5680 to Datalogic DSM0422.

CCP-79487

## **Kit Contents**

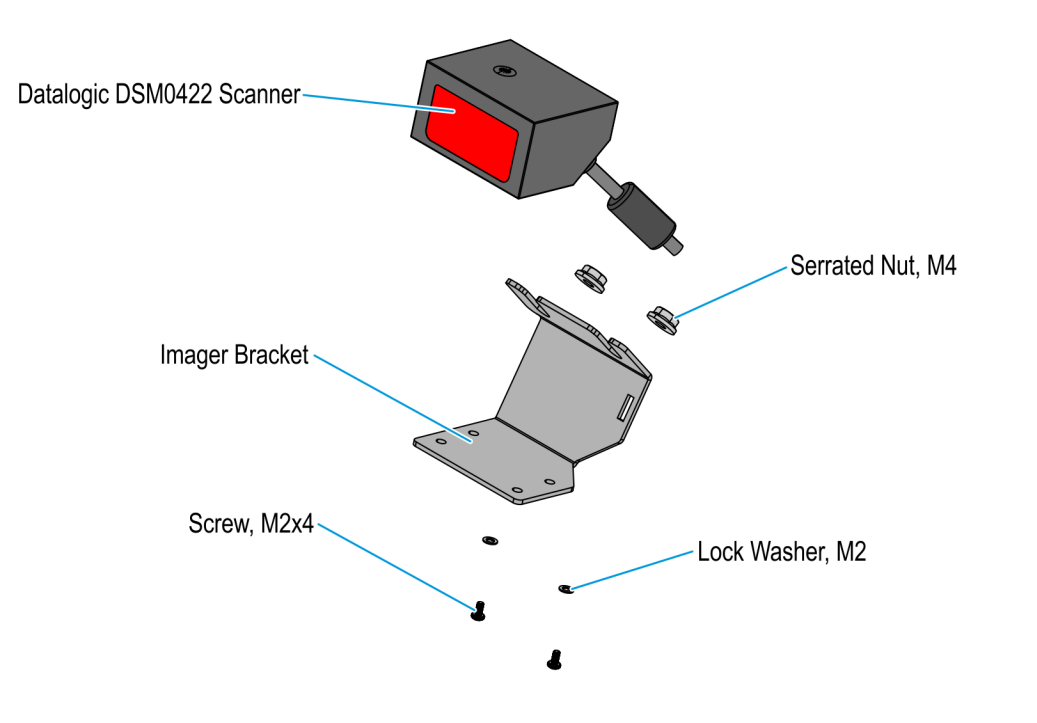

| Part Number |             | Description                                                         |
|-------------|-------------|---------------------------------------------------------------------|
| 497-0528578 |             | Kit - Datalogic DSM0422 Scanner, R1.1                               |
|             | 006-8627900 | Scanner, Datalogic DSM0422, Wide Angle, Built-in 500mm USB<br>Cable |
|             | 497-0528546 | Bracket, Imager, 7709                                               |
|             | 009-0007087 | Serrated Nut, M4, Self Locking (2 pcs)                              |
|             | 006-8622599 | Screw, M2x4mm, Phil, Pan, Blk Oxide, Nylock (2 pcs)                 |
|             | 006-8612124 | M2 Lock Washer (2 pcs)                                              |
| *           | 006-8615143 | Cable Tie, 142 mm x 3.6 mm                                          |
| *           | 006-1070679 | Plastic Bag Zip Closure 4 x 6                                       |
| *           | 006-8623359 | Bag, 2x2 Zip Lock                                                   |
| *           | 497-0423108 | Instructions - Kit (Reference Sheet)                                |
| *           | 497-0453617 | Packing Box - (6 9/16" x 6 9/16" x 3 1/4")                          |

\* Items marked with an asterisk are not called out on the image.

### NCR 7709 R1.0 Installation Procedure

#### Warning: Disconnect the AC power cord before disassembling the Terminal.

- 1. Shutdown and power off the terminal. Disconnect the Kiosk AC Power Cable from the outlet.
- 2. To open the kiosk, insert the key into the lock at the back of the kiosk, turn the key clockwise, and carefully open the front of the kiosk.
- **Caution:** Do NOT abruptly open and release the front of the kiosk. Hold and support the front of the kiosk until fully extended.

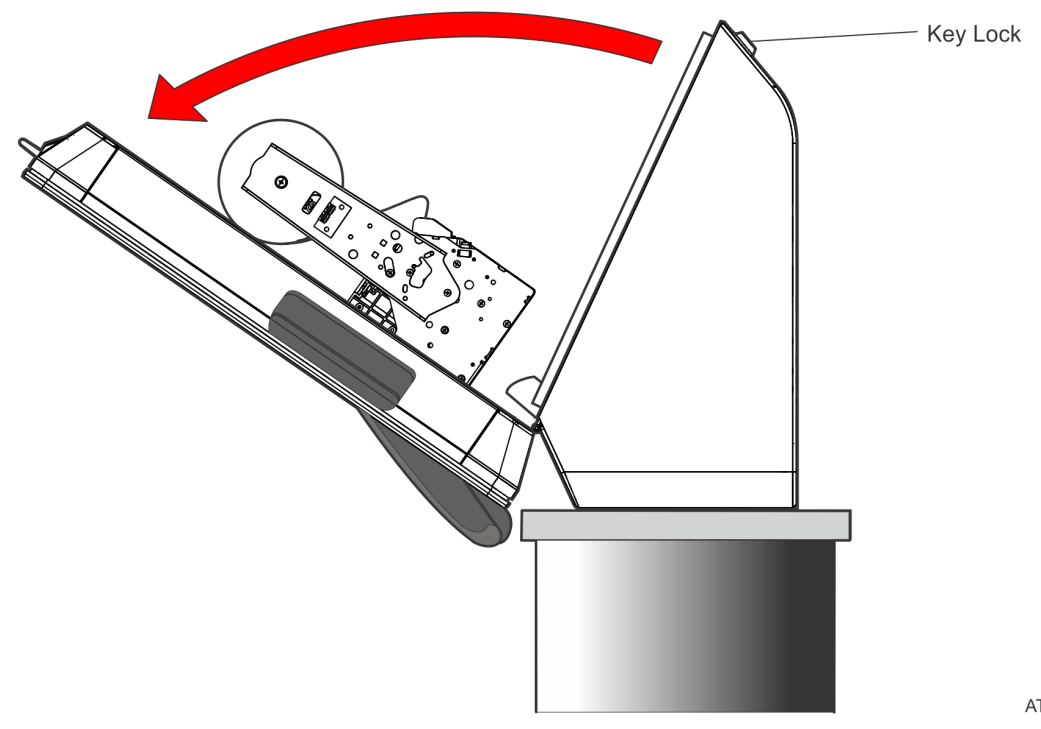

- 3. Remove the Honeywell N5680 Imaging Scanner assembly from the kiosk.
  - a. Disconnect the Imaging Scanner Cable from the motherboard, and cut off the cable ties along its route.

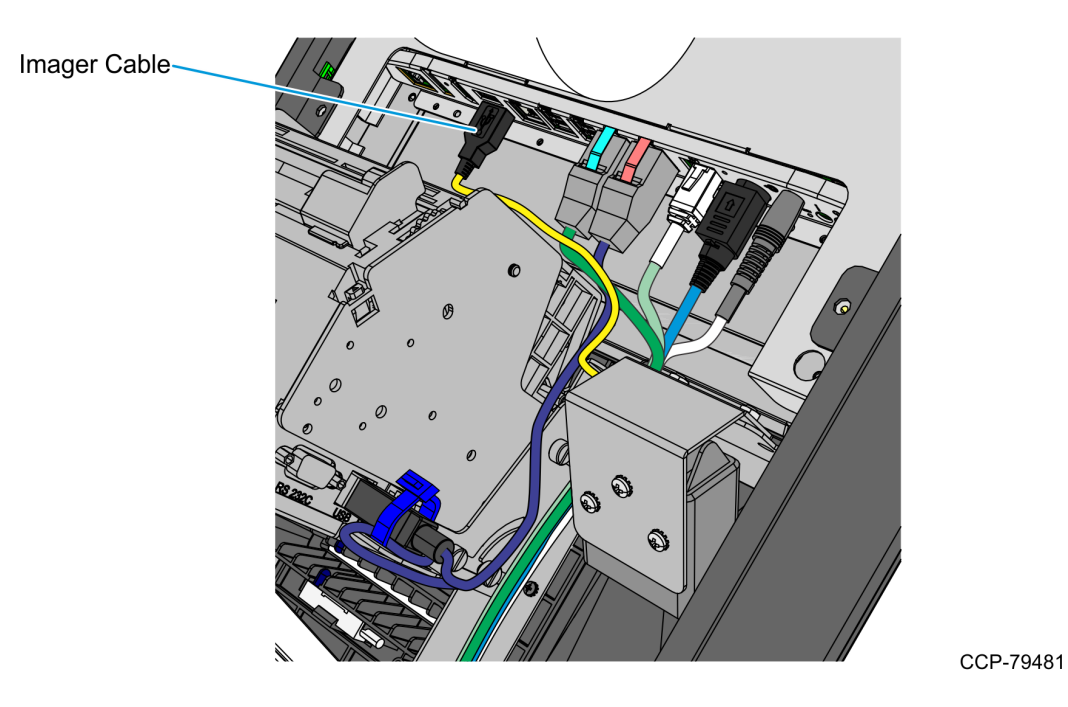

b. Remove the two nuts that secure the Imaging Scanner assembly to the kiosk and then remove the assembly from the studs.

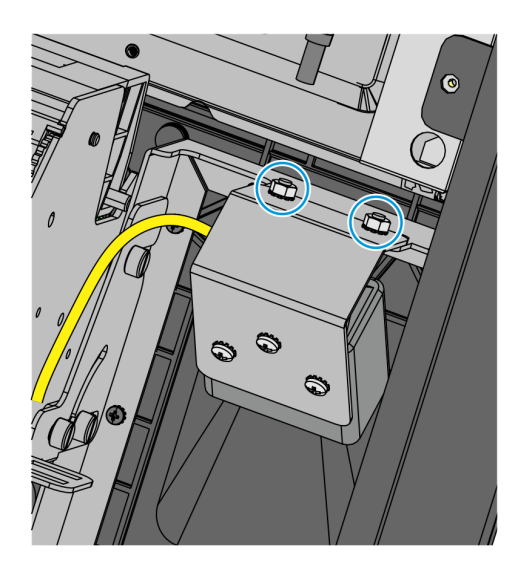

- 4. Install the Datalogic DSM0422 Imaging Scanner assembly.
  - a. Mount the Imaging Scanner onto the Imager bracket and secure with washers and screws.
    - **Note:** For NCR 7709 R1.0 units, use the bottom mounting holes of the Imager bracket.

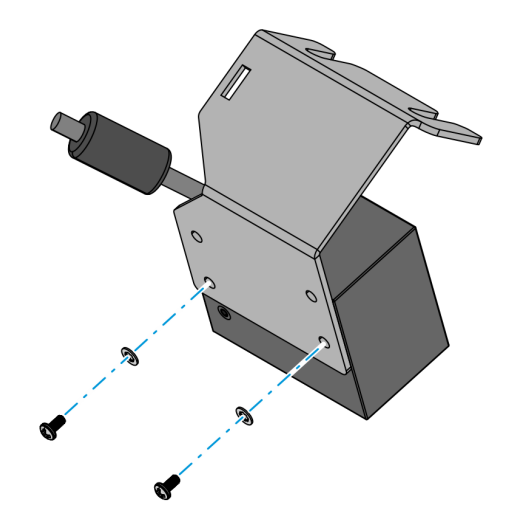

CCP-79479

b. Mount the Imaging Scanner assembly over the Imager Shield and secure the assembly to the kiosk using two nuts.

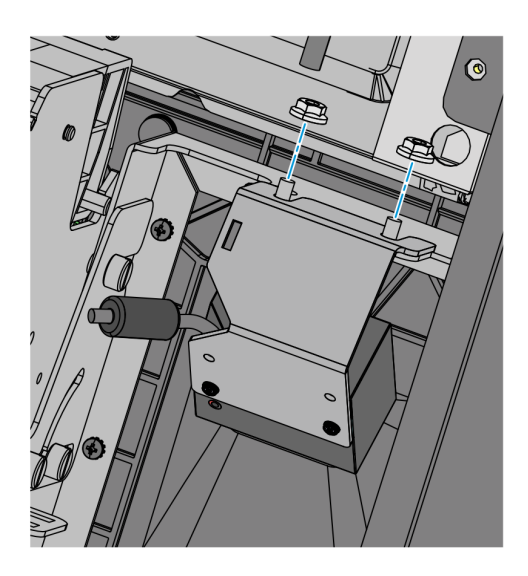

c. Connect the Imaging Scanner cable to the **USB B** port of the motherboard and use a cable tie to secure the cable to the cable management slot shown in the following image.

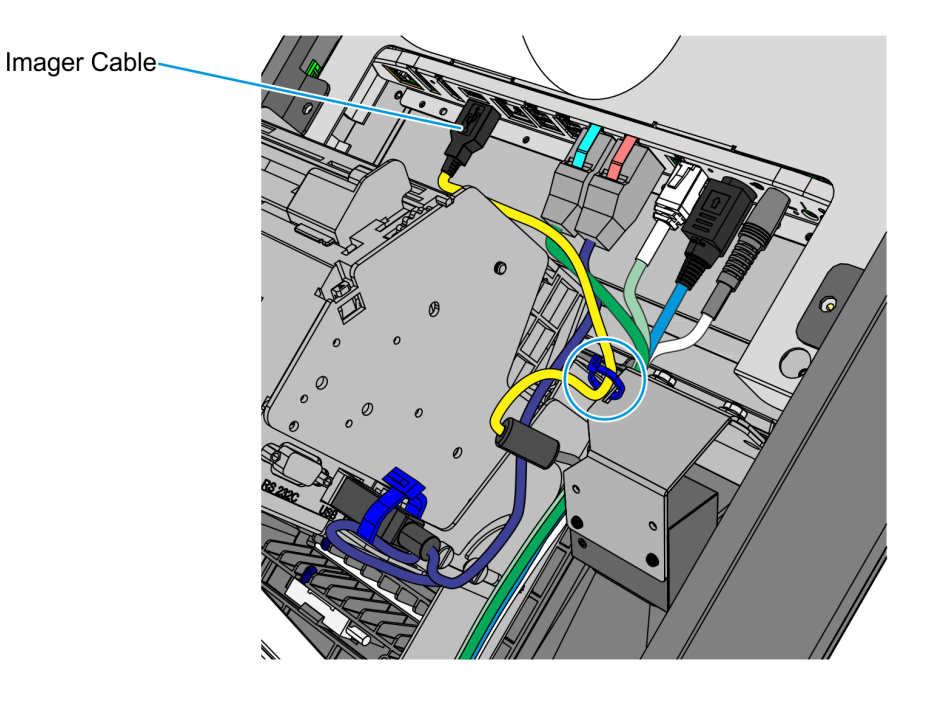

### NCR 7709 R1.1 Installation Procedure

#### Warning: Disconnect the AC power cord before disassembling the Terminal.

- 1. Shutdown and power off the terminal. Disconnect the Kiosk AC Power Cable from the outlet.
- 2. To open the kiosk, insert the key into the lock at the back of the kiosk, turn the key clockwise, and carefully open the front of the kiosk.
- **Caution:** Do NOT abruptly open and release the front of the kiosk. Hold and support the front of the kiosk until fully extended.

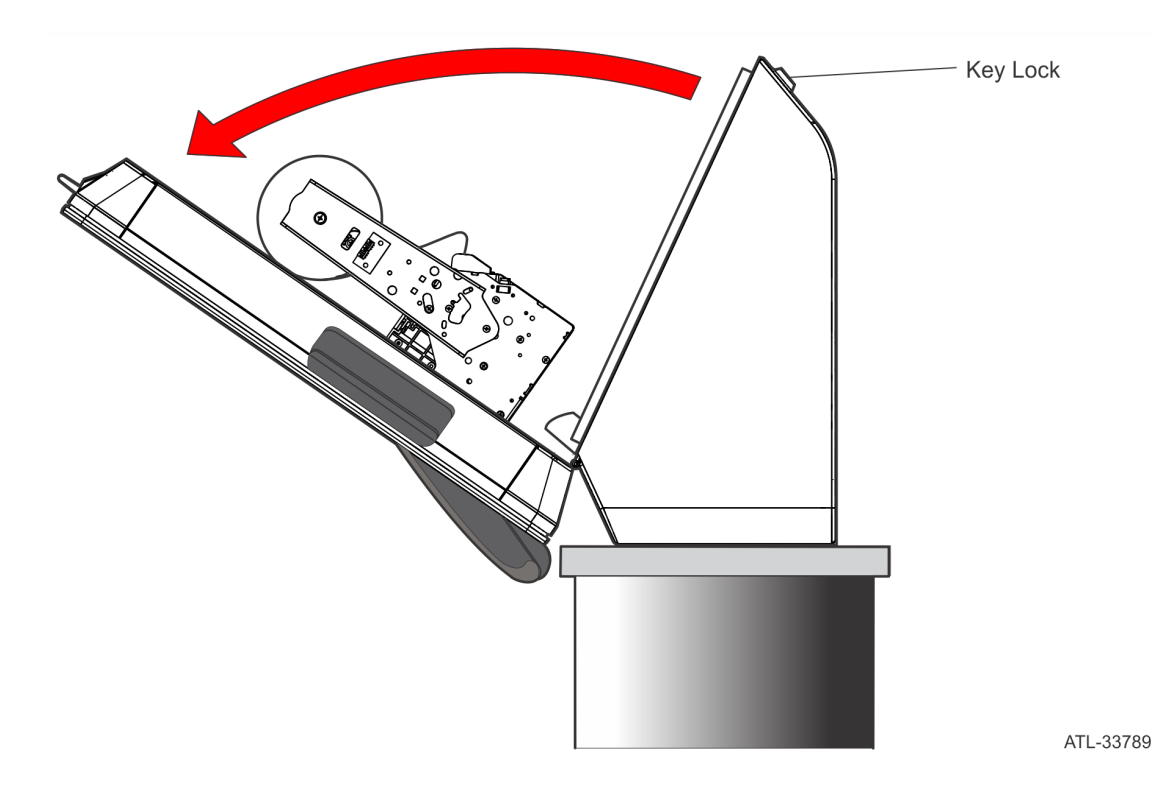

- 3. Remove the Honeywell N5680 Imaging Scanner assembly from the kiosk.
  - a. Disconnect the Imaging Scanner Cable from the motherboard, and cut off the cable ties along its route.

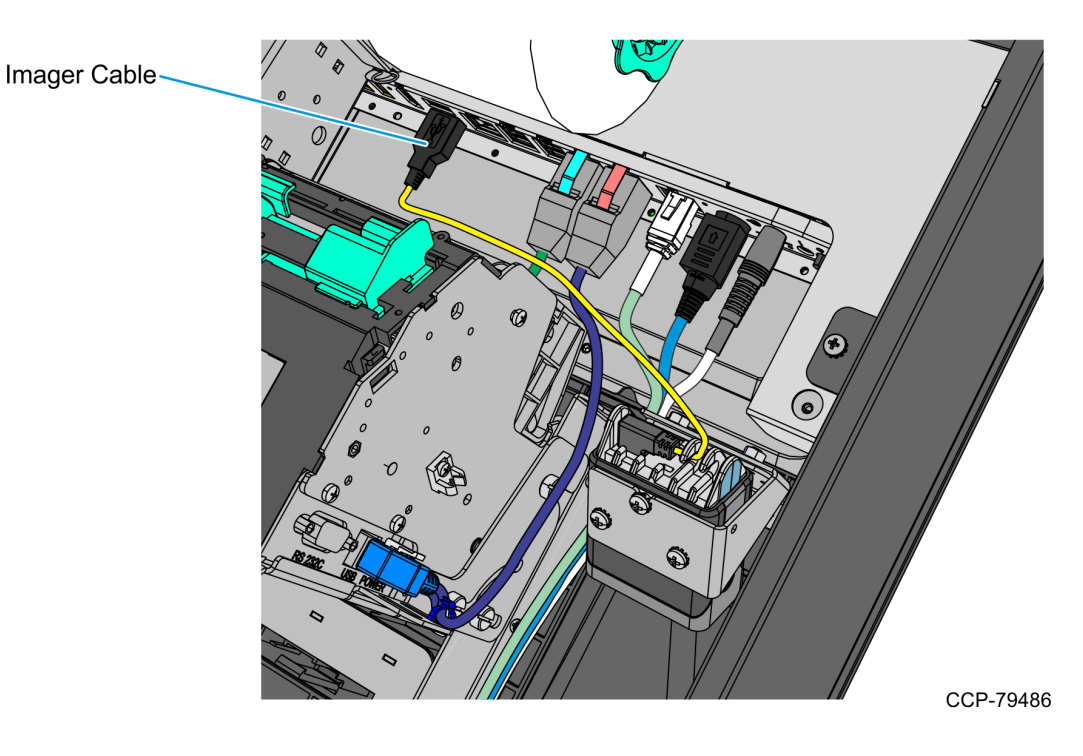

b. Remove the two nuts that secure the Imaging Scanner assembly to the kiosk and then remove the assembly from the studs.

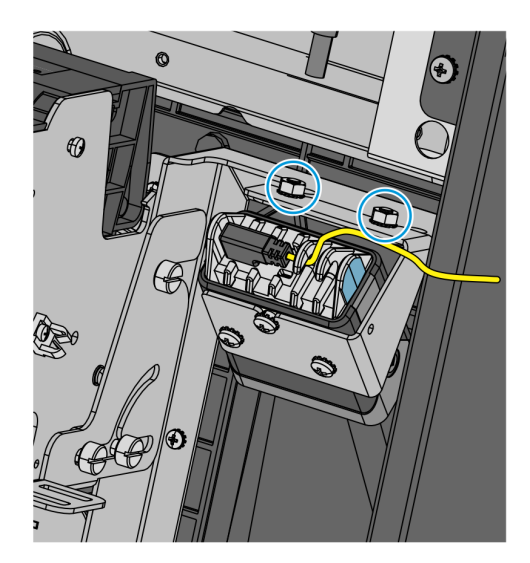

- 4. Install the Datalogic DSM0422 Imaging Scanner assembly.
  - a. Mount the Imaging Scanner onto the Imager bracket and secure with washers and screws.
  - **Note:** For NCR 7709 R1.1 units, use the top mounting holes of the Imager bracket.

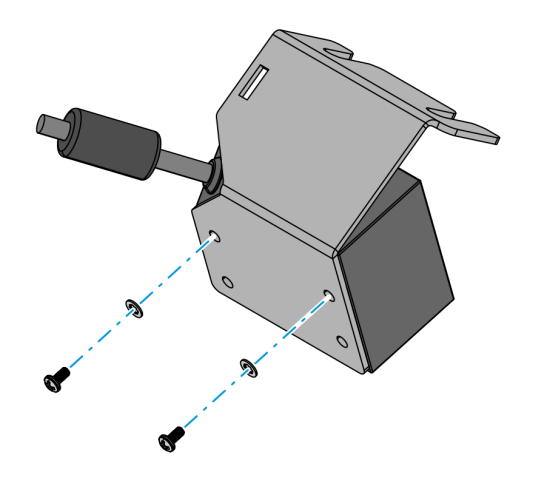

CCP-79484

b. Mount the Imaging Scanner assembly over the Imager Shield and secure the assembly to the kiosk using two nuts.

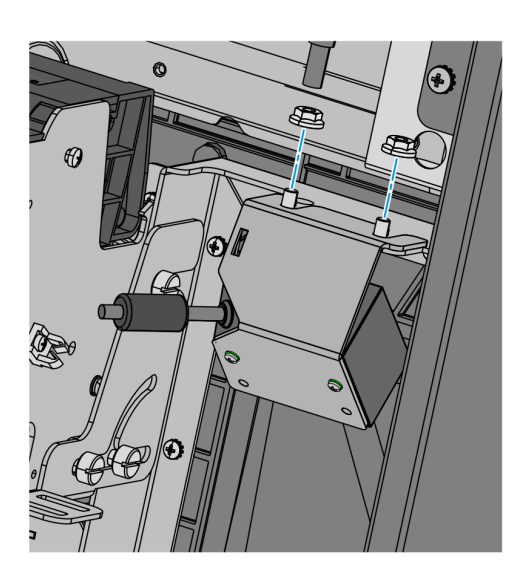

c. Connect the Imaging Scanner cable to the **USB B** port of the motherboard and use a cable tie to secure the cable to the cable management slot shown in the following image.

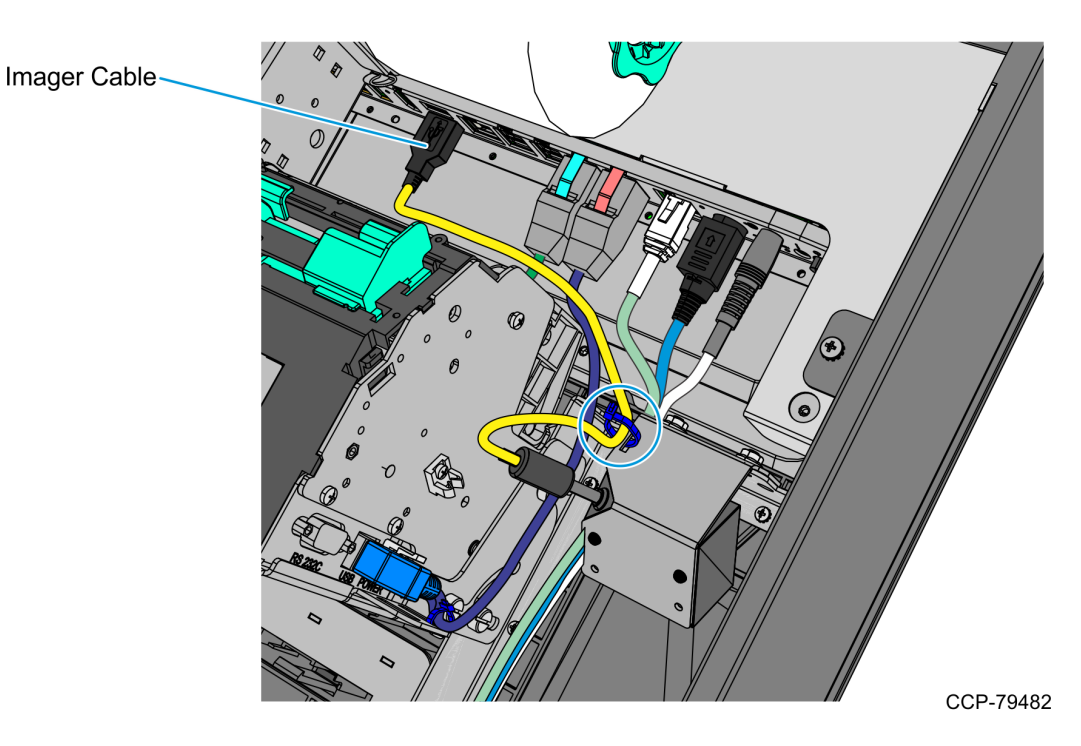

10